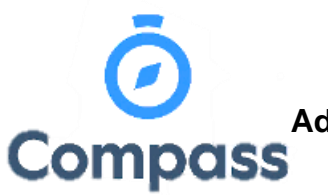

Compass Quick Reference Guide -

Adding Attendance Notes via the Smartphone App

This reference guide is how to add an

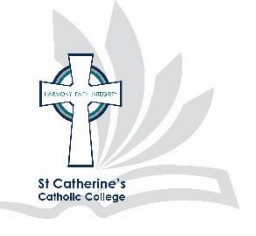

attendance note for a student in the event of absence using the Compass app

1. From the Compass dashboard click "Add attendance Note"

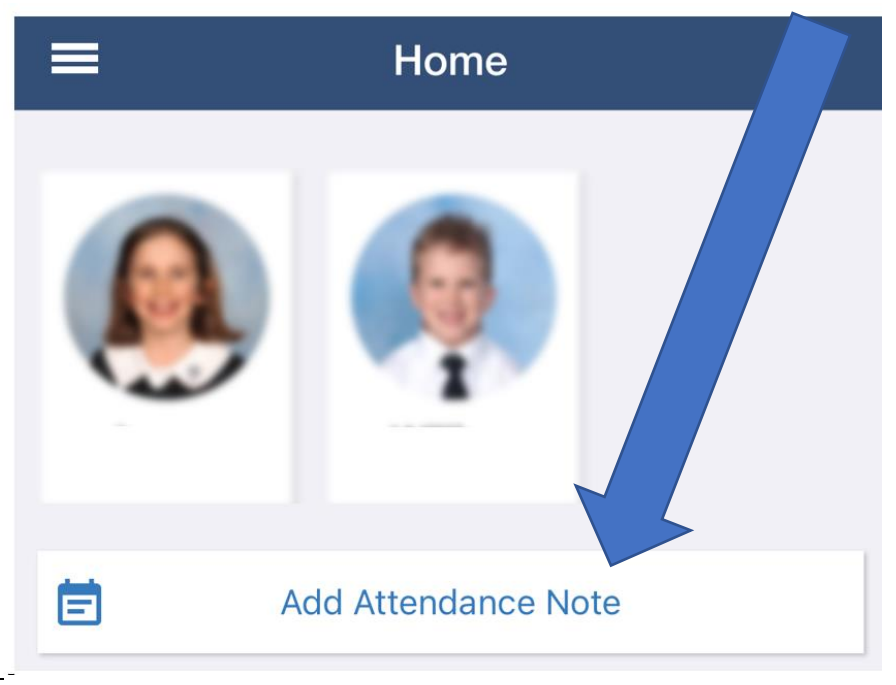

2. Select the child that will be absent

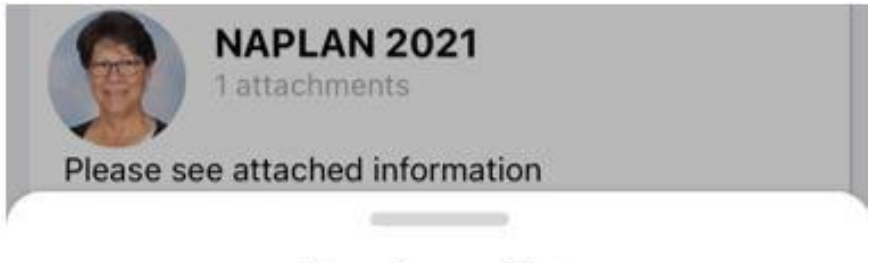

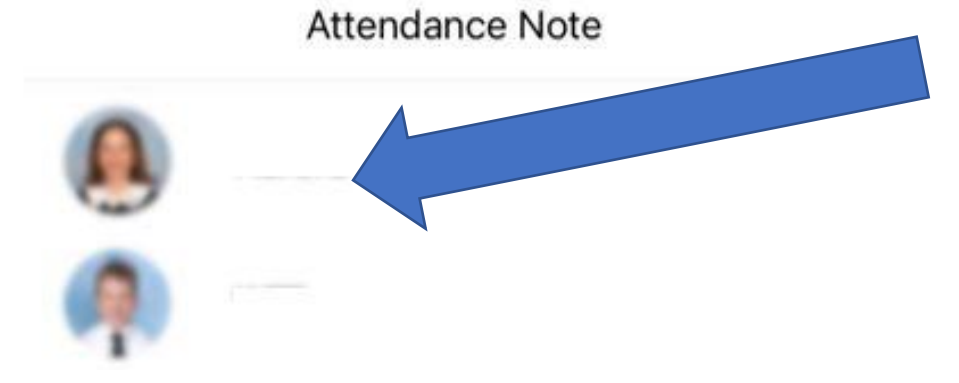

**3.** Select the Reason, enter a Comment and select the date(s) the student requires the absent note from. Please keep comments related to the absence reason if the students' absence does not relate to any of the reasons provided, please contact the College. When finished, click Add Approval.

| Cancel Add Attendance Note    |        | Add Attendance N         |
|-------------------------------|--------|--------------------------|
| Reason                        | None > | Medical - Illness/Injury |
| Details / Comments            |        | Medical Appointment      |
|                               |        | Travel                   |
|                               |        | Other Explained Absence  |
|                               |        | Domestic Necessity       |
| Start Date                    |        | Natural Disaster         |
| 10/05/2021 - 08:00 AM         |        | Natural Disaster         |
| End Date                      |        |                          |
| 10/05/2021 - 05:00 PM         |        |                          |
| Potentially Affected Sessions |        |                          |
| Activities                    | >      |                          |

## Add Attendance Note

4. A pop-up will appear to tell you that the note has successfully been added:

| 10/05  |                         |  |
|--------|-------------------------|--|
| End    | Note successfully added |  |
| 10/0   | Okay                    |  |
| Detent | ielly Affected Cossiens |  |

**5.** When you have completed this process, it will now look like this in the Approvals section of the students' profile (click the image of the student from the dashboard and click approvals):

| Dashboard                                        | Chronicle | Tasks | Approvals |
|--------------------------------------------------|-----------|-------|-----------|
| Medical - III<br>Start: 10/05/2<br>Finish: 10/05 | >         |       |           |